This document is a work in progress as commonly used reports are addressed this document will grow. Some additional reports are addressed in the advanced Topics Training.

# Contents

| General Ledger - Reports                         | 2    |
|--------------------------------------------------|------|
| How to Navigate to General Ledger Reports        | 2    |
| DC GL Actuals with Invoice Details Excel         | 2    |
| General Ledger – Splash Bl                       | 5    |
| DC GL Combination Listing                        | 5    |
| Payroll                                          | 6    |
| How to Navigate to DC HR REP1 Reports            | 6    |
| DC PR Costing Hours XML                          | 7    |
| Purchasing                                       | 8    |
| How to Navigate to Purchasing Reports            | 8    |
| DC Encumbrance Detail Data(XML)                  | 9    |
| Accounts Payable (AP)                            | . 10 |
| How to Navigate to Accounts Payable (AP) Reports | . 10 |
| DC AP Invoices with Payments Excel               | .11  |

# **General Ledger - Reports**

## How to Navigate to General Ledger Reports

From the Oracle Applications home page, click the (+) before *DC GL Inquiry* responsibility, *Other*, and then *Report* to expose the *Run* action. Click Run.

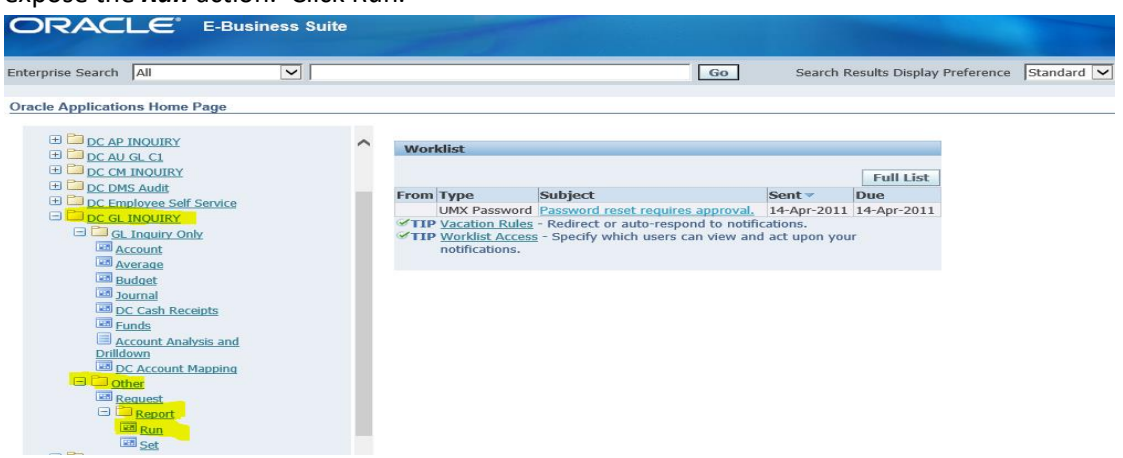

Oracle will be opening forms this might take a minute. When compete you will see this dialog box.

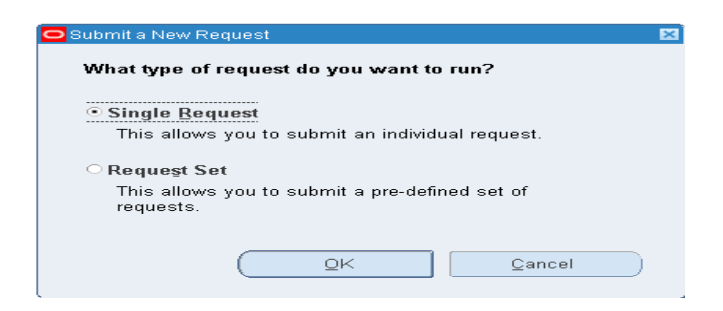

Please see **Oracle Navigation** training under Oracle Financials for more on running and submitting reports. This can be found on the website: <u>https://www.dallascounty.org/departments/auditor/</u> Look for the Training button on the left hand side of the page.

## DC GL Actuals with Invoice Details Excel

Purpose: To report on **General Ledger actual** detail activity for your defined account and date range. The *special* thing about this report apart from other general ledger reports is that it goes directly to Accounts Payable for invoice expense accounting replacing the typical general ledger journal information. This was done to obtain a significant amount of detail about those expenses for operational reporting purposes. This concurrent request will produce an Excel file. Excel has great filtering and sorting features that are worth learning.

Performance Tip: This report can be long running if you are seeking a large account range or date range schedule your request to run after hours.

Responsibilities: DC GL INQUIRY, DC AU GL Super, DC AU GL S1, DC AU GL C1

From the Submit Request screen, select the DC GL Actuals with Invoice Details Excel report in the Report Name field.

#### **Parameters:**

Accounts From – To: Click on the entry field and the Low and High ranges for each segment will be provided. They default to 0's and 9's which will bring all account combinations into the report. You should adjust the range to your needs. You do NOT have to change every segment. In fact I would recommend that you always leave the Program with the default values 0000-9999. This segment has little to do with operational reporting but you don't want to miss anything because you specified a program code. Click OK when complete.

| CREquest Detail - 200                                           |                                                                                  |                           |                                                                      |                                                                 |                                                                          | ~    | 4 |
|-----------------------------------------------------------------|----------------------------------------------------------------------------------|---------------------------|----------------------------------------------------------------------|-----------------------------------------------------------------|--------------------------------------------------------------------------|------|---|
| 1                                                               | Name DC GL Actuals with                                                          | h Invoice Details Extract |                                                                      |                                                                 |                                                                          |      |   |
| O Parameters                                                    | ··· ·                                                                            |                           | O DALLAS_C                                                           | 0                                                               |                                                                          |      | × |
| Accounts From<br>To<br>Effective Date From<br>Effective Date To | 00120.1070.00000.0000.0<br>00120.1070.99999.9999.9<br>01-OCT-2016<br>30-JUN-2017 | 000.00000.00000.0000      | Fund<br>Department<br>Account<br>Year<br>Program<br>Project<br>Grant | Low<br>10120<br>1070<br>00000<br>0000<br>0000<br>00000<br>00000 | High<br>00120<br>1070<br>99999<br>9999<br>9999<br>9999<br>00000<br>00000 |      |   |
| Upon Completion<br>Layout:<br>Notify:                           | DC GL Actuals with Invoic                                                        | e Details Extract         |                                                                      | Cancel                                                          | Clear                                                                    | Help | ) |

Effective Date From and Effective Date To: Enter your start and stop dates using the Oracle format: DD-MON-YYYY.

Options Button: Unlike other file based reporting processess you will not be able to change the file format.

View Output Button: Be aware of excel messages that must be responded to before the file will open. You may have to click excel to see the message if it was open before opening the report.

Since Oracle is unable to perform certain excel formatting we can provide the "Auditor Oracle Excel Reports FORMAT MACROS.xlsm" workbook. This workbook contains a macro that will format this report to prepare it for print readiness. Follow instructions on the first tab.

Report Notes:

- Report data is summarized. You will see multiple journal lines or invoice distributions when you look at Oracle directly.
- Only invoice distributions that have been posted to the General Ledger are presented on this report.\
- Column names and usages. This report pulls data from two modules and the columns will have different
  information depending on the Source // Category column. This symbol " // " means that the column contains to
  pieces of information.

| Column Name                                                                                               | Information is pulled from the                | Information is pulled directly from Accounts              |  |  |  |  |
|----------------------------------------------------------------------------------------------------|-----------------------------------------------|-----------------------------------------------------------|--|--|--|--|
|                                                                                                    | General Ledger – Journal Entries              | Payable                                                   |  |  |  |  |
|                                                                                                    | (JEs)                                         | ,                                                         |  |  |  |  |
| Source // Category                                                                                        | Will equal something other than               | Will only have "Payables // Invoices" in this column      |  |  |  |  |
|                                                                                                    | "Payables // Invoices"                        |                                                           |  |  |  |  |
| Account Combination                                                                                       | General Ledger account combination            | Invoice distribution account combination                  |  |  |  |  |
| JE Batch Name // JE Journal Name or                                                                       | Reflects the JE's batch and journal           | Reflects the description of the invoice. Information      |  |  |  |  |
| Invoice Description                                                                                       | names.                                        | that typically applies to entire invoice.                 |  |  |  |  |
| JE Line Description or Invoice                                                                            | JE Line description                           | Invoice distribution description. Most likely to tell you |  |  |  |  |
| Distribution Description                                                                                  |                                               | what exactly was paid for.                                |  |  |  |  |
| Effective Date                                                                                            | General ledger date                           | Invoice distribution GL date also known as the            |  |  |  |  |
|                                                                                                    |                                               | accounting date.                                          |  |  |  |  |
| Amount                                                                                                    | JE Amount (Combination of Debit and           | Invoice distribution amount amount that applies to        |  |  |  |  |
|                                                                                                    | Credit)                                       | the account combination.                                  |  |  |  |  |
| Invoice Number                                                                                            | Not applicable                                | Invoice number                                            |  |  |  |  |
| Invoice Date                                                                                              | Not applicable                                | Invoice date                                              |  |  |  |  |
| Vendor Name                                                                                               | Not applicable                                | Invoice vendor name                                       |  |  |  |  |
| PO Number                                                                                                 | Not applicable                                | Invoice distribution PO number                            |  |  |  |  |
| Invoice Amount                                                                                            | Not applicable                                | Total Invoice amount                                      |  |  |  |  |
| Status                                                                                                    | Not applicable                                | Paid = Distributions has been paid                        |  |  |  |  |
|                                                                                                    |                                               | Accounted = Expense is recognized but payment not         |  |  |  |  |
|                                                                                                    |                                               | issued yet.                                               |  |  |  |  |
|                                                                                                    |                                               | <b>Canceled</b> = Invoice has been canceled. If accounted |  |  |  |  |
|                                                                                                    |                                               | and canceled in same months the amount should be 0.       |  |  |  |  |
| Unit Price                                                                                                | Not applicable                                | Unit Price of the item being purchased. This can be       |  |  |  |  |
|                                                                                                    |                                               | used to calculate how many items were paid for or if      |  |  |  |  |
|                                                                                                    |                                               | the item is a fixed asset.                                |  |  |  |  |
| Vendor Number                                                                                             | Not applicable                                | Vendor Number to be paid – Number is assigned in          |  |  |  |  |
|                                                                                                    |                                               | Oracle.                                                   |  |  |  |  |
| Atty Bar No*                                                                                              | Not applicable                                | This will display the bar number of attorneys. This is    |  |  |  |  |
|                                                                                                    |                                               | populated to support tracking of attorney payments        |  |  |  |  |
|                                                                                                    |                                               | made within County courts.                                |  |  |  |  |
| Fund – Future*                                                                                            | Account Combination segments: Use             | Account combination segments: Use these fields for        |  |  |  |  |
|                                                                                                    | these fields for sorting and filtering.       | sorting and filtering.                                    |  |  |  |  |
| <ul> <li>Use Excel's Format Cells - Custo</li> </ul>                                                      | m Format to pad "0" to left of the number for | or proper presentation. Custom format 00000 when          |  |  |  |  |
| applied to a cell with 120 will display 00120 The numeric formats allows you to use more excel functions. |                                               |                                                           |  |  |  |  |

applied to a cell with 120 will display 00120 The numeric formats allows you to use more excel functions.

# **General Ledger – Splash BI**

## **DC GL Combination Listing**

This report can give you a listing of General Ledger combinations with descriptions of segment values for account, fund etc. You can also see the status of the combination and if it can be used for certain activities like changing budgets.

#### **Parameters:**

#### Responsibility: DC GL Inquiry

**As Of:** This will default to the current date and will ensure that you see only combinations that are currently active. If you are looking for an historical combination delete the date and choose some other parameters to filter the results.

**Who Changed:** Use this parameter if you want to find out if a person was the last person to add or changed a combination.

**Start & End Dates:** Use if you are trying to filter by when a combination was changed or added.

**FUND-GRANT:** Use these parameters if you want to limit the list by specific GL segments. You can pick more than one value at a time.

| DC GL Combination Li             | sting         |          |
|----------------------------------|---------------|----------|
| Parameters                       |               |          |
| Responsibility                   | DC GL INQUIRY | ~        |
| 1 As Of                          | 08/17/18      |          |
| <ol> <li>Account Type</li> </ol> |               | ▼        |
| 1 Who Changed                    |               |          |
| 🕄 Start Date                     |               |          |
| 1 End Date                       |               |          |
| 1 FUND                           |               | •        |
| DEPT                             |               | •        |
| ACCT                             |               | <b></b>  |
| YEAR                             |               |          |
| PROG                             |               | <b>•</b> |

# **Payroll**

### How to Navigate to DC HR REP1 Reports

From the Oracle Applications home page, select the DC HR REP1 responsibility, select Processes and Reports, then select Submit Reports.

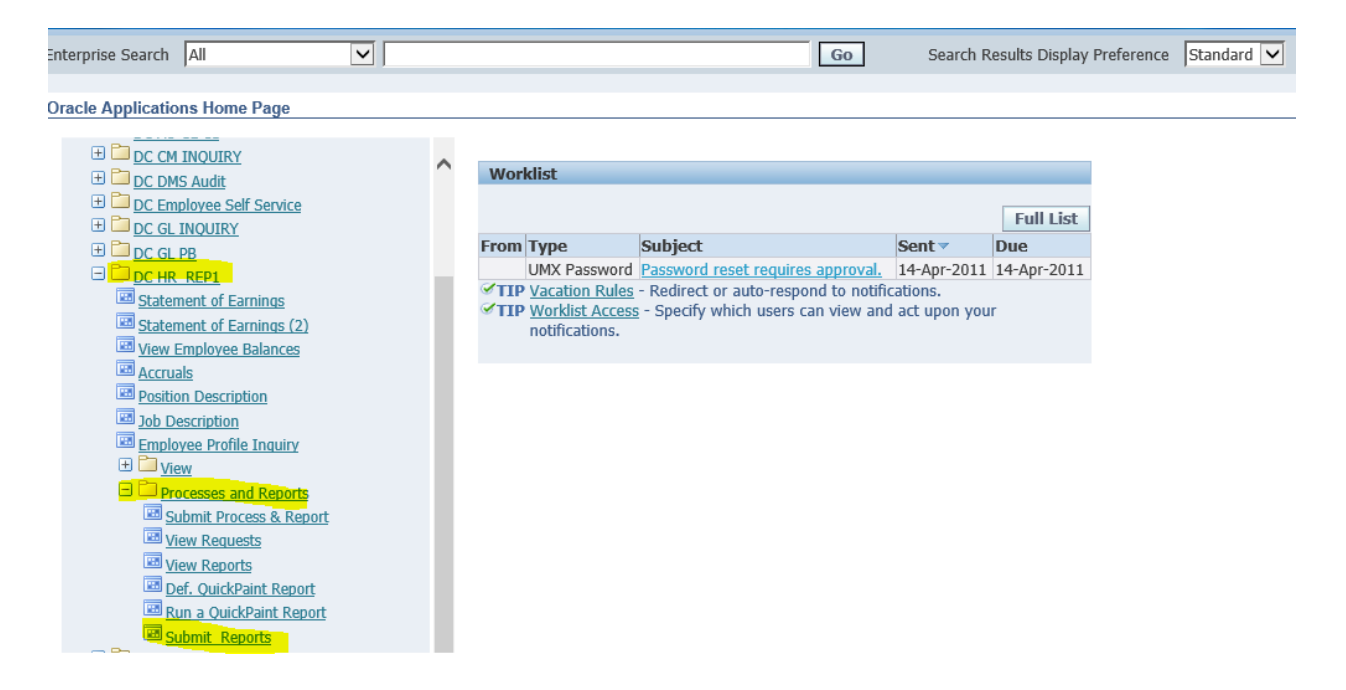

Oracle will be opening forms this might take a minute. When compete you will see this dialog box.

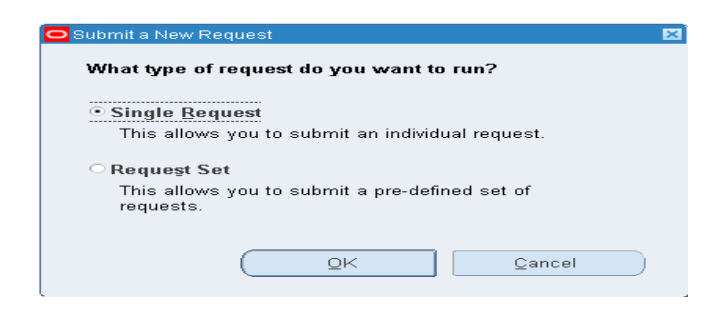

Please see **Oracle Navigation** training under Oracle Financials for more on running and submitting reports. This can be found on the website: <u>https://www.dallascounty.org/departments/auditor/</u> Look for the Training button on the left hand side of the page.

## **DC PR Costing Hours XML**

This report will help you analyze your actual payroll expenses for a range of GL combinations and GL effective dates or a specific employee(s). It does this by selecting detail activity from the payroll sub-ledger. This report will replace the use of Discover2.

Responsibilities: DC HR REP 1 and other Payroll responsibilities.

Submit this report as a single request. Provide a range for the GL combination and a range for the dates. You will need to provide a range for each segment of the combination separately.

The example here shows how to pull the payroll expenses for the County Auditor. The report can be run for a specific (or multiple) assignment number or specific element (or multiple) element name.

Select DC PR Costing Hours XML report, and then select OK.

Enter the parameters (account code combinations; dates) that is needed.

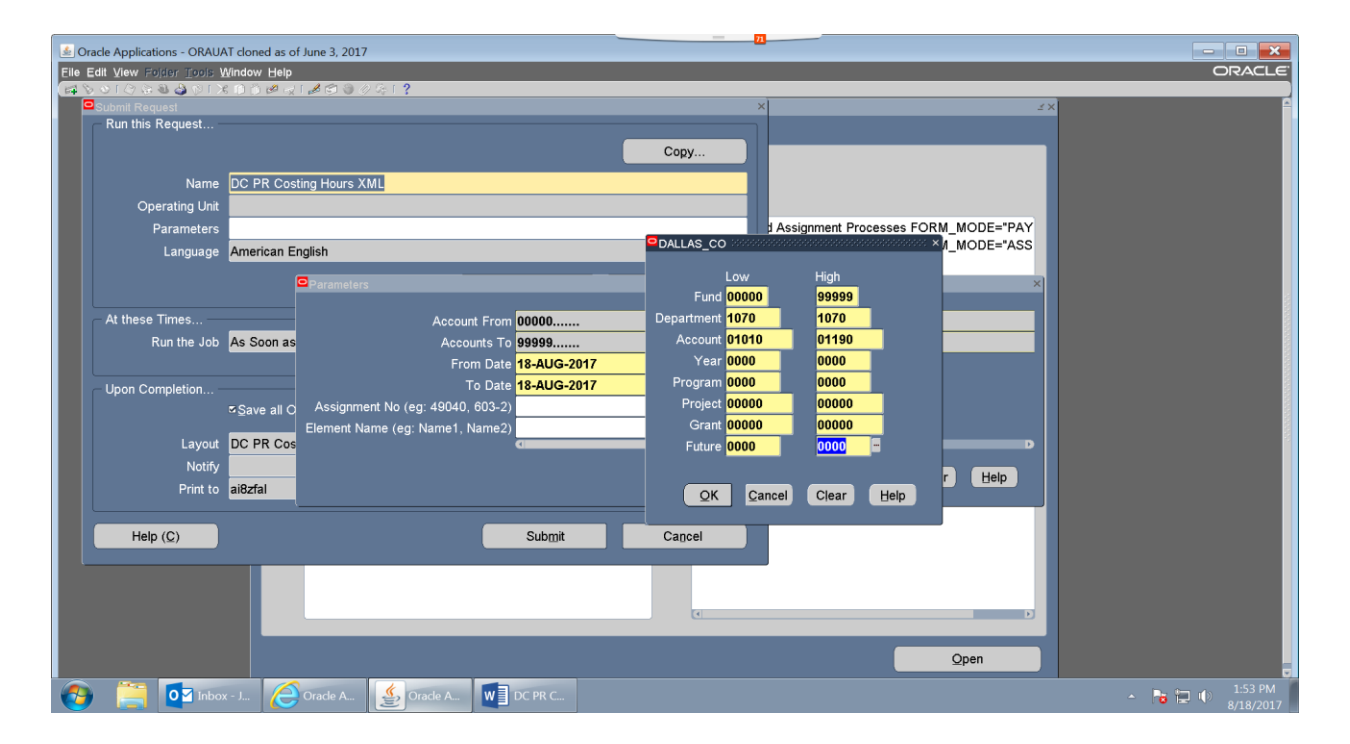

Options Button: Unlike other file based concurrent processes you will not be able to change the file format on this request it defaults to Excel.

View Output Button: Be aware of excel messages that must be responded to before the file will open. You may have to click excel to see the message if it was open before opening the report.

Once the report is opened in Excel be sure to review the amounts related to Credits to convert them to negative numbers before summarizing the report. All numbers are stored as positive, therefore, without the conversion your totals will not be accurate.

| ×I                                                    |                     |            |         |                    |       |         |       |                          |        |                     | Excel |             |                                         |                          |                  |
|-------------------------------------------------------|---------------------|------------|---------|--------------------|-------|---------|-------|--------------------------|--------|---------------------|-------|-------------|-----------------------------------------|--------------------------|------------------|
| FILE HOME                                             | INSERT P/           |            |         |                    |       |         | V VIE | N Sp<br>Text<br>Je & Cen | lashBI | ieneral<br>\$ - % 1 |       | Con<br>Form | iditional Format a<br>natting + Table + | is Cell Inse<br>Styles * | rt Delete Format |
|                                                       | 5 6 7<br><i>f</i> x | 8 9        | Ψ       |                    |       | Alignin | ent   |                          |        | Numb                | er    | E.24        | Styles                                  |                          | Cens             |
| А                                                     | В                   | С          | D       | E                  | F     | G       | н     | I                        | J      | к                   | L     | м           | N                                       | 0                        | P                |
| 1 Full Name                                           | Assignment          | Tot<br>Hrs | Tot Val | Debit Or<br>Credit | Fund  | Dept    | Acct  | Year                     | Prgm   | Proj                | Grnt  | Futr        | Element                                 | Dt Earned                | Costed Dt        |
| ARREGUIN,                                             | 34804               | 7.6        | 232.45  | D                  | 00120 | 1070    | 01020 | 0000                     | 0000   | 00000               | 00000 | 0000        | DC SICK PAY                             | 5/26/2017                | 6/1/2017         |
| <sup>2</sup> PATRICIA<br>CARDOZO,<br><sup>3</sup> LUZ | 48163               | 1.5        | 30.75   | D                  | 00120 | 1070    | 01020 | 0000                     | 0000   | 00000               | 00000 | 0000        | DC SICK PAY                             | 5/26/2017                | 6/1/2017         |
| IBARRA, JOSE                                          | 19168               | 24         | 347.28  | D                  | 00120 | 1070    | 01020 | 0000                     | 0000   | 00000               | 00000 | 0000        | DC SICK PAY                             | 5/26/2017                | 6/1/2017         |
| 5 BARBARA                                             | 47982               | 8          | 179.04  | D                  | 00120 | 1070    | 01020 | 0000                     | 0000   | 00000               | 00000 | 0000        | DC SICK PAY                             | 5/26/2017                | 6/1/2017         |
| SIMON,                                                | 18729               | 2.6        | 100.19  | D                  | 00120 | 1070    | 01020 | 0000                     | 0000   | 00000               | 00000 | 0000        | DC SICK PAY                             | 5/26/2017                | 6/1/2017         |
| 7 DIAA                                                | 51217               | 20.6       | 581.49  | D                  | 00120 | 1070    | 01020 | 0000                     | 0000   | 00000               | 00000 | 0000        | DC SICK PAY                             | 5/26/2017                | 6/1/2017         |
| 8 MACIE                                               | 43238-3             | 8          | 173.6   | D                  | 00120 | 1070    | 01020 | 0000                     | 0000   | 00000               | 00000 | 0000        | DC SICK PAY                             | 5/26/2017                | 6/1/2017         |
| < > FNI                                               | JWRR (F             | 5          |         |                    |       |         |       |                          | -      |                     |       |             | E 4                                     |                          | ,                |
| READY                                                 |                     |            |         |                    |       |         |       |                          |        |                     |       |             |                                         |                          |                  |

# Purchasing

## How to Navigate to Purchasing Reports

From the Oracle Applications home page, click the (+) before *DC PO Inquiry* responsibility, *Purchasing Inquiry*, and then *Report* to expose the *Run* action. Click Run.

| DC PO INQUIRY                 |
|-------------------------------|
| 🖃 🚞 <u>Purchasing Inquiry</u> |
| Supplier Item Catalog         |
| Item Search                   |
| Personal Profiles             |
| Change Organization           |
| Requests                      |
| Notifications Summary         |
| PO Online Error Report        |
| Text Page                     |
| E Requisitions                |
| E Reports                     |
| 📼 Run                         |
| 🐷 Set                         |
| 🕀 🛅 Purchase Orders           |
| 🕀 🛅 View Purchasing           |
| Documents                     |
| 🕀 🚞 <u>Supplier Inquiry</u>   |
|                               |

Oracle will be opening forms this might take a minute. When compete you will see this dialog box.

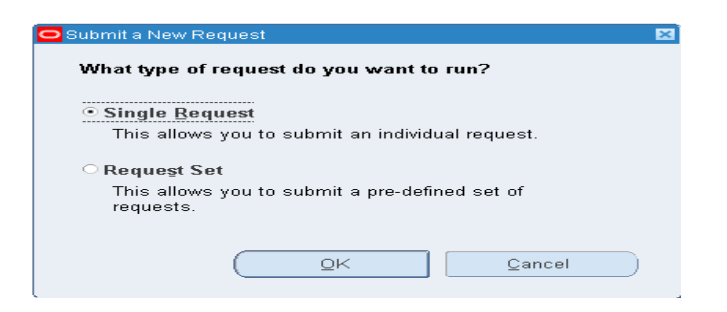

Please see **Oracle Navigation** training under Oracle Financials for more on running and submitting reports. This can be found on the website: <u>https://www.dallascounty.org/departments/auditor/</u> Look for the Training button on the left hand side of the page.

## DC Encumbrance Detail Data(XML)

Copied from Encumbrance Detail Report (XML) provided by Oracle.

**Purpose:** The Encumbrance Detail Report can be used to review requisition and purchase order encumbrances for a range of accounts. This will include balances of 0 if the purchase order is not final closed.

Encumbrances move from type to type as steps are completed in the "Procure to Pay" process for more on encumbrances please see the training on **Oracle Advanced Topics** training found on the website: <a href="https://www.dallascounty.org/departments/auditor/">https://www.dallascounty.org/departments/auditor/</a> Look for the Training button on the left hand side of the page.

**Enhancements:** Single line per encumbrance supporting Excel's data functionality and additional columns to support research.

#### Parameters:

Title: Allows you to customize a title for this report

Accounts From – To (*required field*): Enter segment ranges for the accounting you are seeking. Use 0s and 9s to pull up all values for a segment. Do not run this report open ended where all segments are 0s and 9s.

**Cost Centers:** A configurable designation for Oracle using the department segment of the account should be adequate.

**Encumbrance Dates From – To:** If you are managing encumbrances once older encumbrance are resolved use the range to avoid reviewing encumbrance activity that is no longer of interest.

**Document Type:** Choose Purchase Order or Requisition or leave blank for both.

Vendors From – To: Vendor names can be used to restrict the list.

**Dynamic Precision Option:** Enter the decimal precision for quantities on the report. Letting this default is recommended.

| Column Name   | Description                                                  |
|---------------|--------------------------------------------------------------|
| Doc Number    | Purchase Order or Requisition number depending on the source |
| Source        | Tells you if the encumbrance belongs to a PO or Requisition  |
| Reserved Date | Encumbrance creation date                                    |

| Document Amount    | Fotal for the entire Requisition or Purchase Order                                                |  |  |  |  |  |  |
|--------------------|---------------------------------------------------------------------------------------------------|--|--|--|--|--|--|
| Document Matched   | Invoices are matched to lines on a PO. This tells you how much of the entire PO has been          |  |  |  |  |  |  |
| Amount             | addressed by Accounts Payable                                                                     |  |  |  |  |  |  |
| Document           | Description from the header of the document                                                       |  |  |  |  |  |  |
| Description        |                                                                                                   |  |  |  |  |  |  |
| Vendor Name        | Optional on requisitions and required on Purchase Orders                                          |  |  |  |  |  |  |
| Line/ Shipment/    | These are navigation numbers to help you find the detail of the purchase order/Requisition.       |  |  |  |  |  |  |
| Distribution       | Shipments are only on Purchase Orders. The detail level for both document types is the            |  |  |  |  |  |  |
|                    | distribution.                                                                                     |  |  |  |  |  |  |
| Detail Description | The description that most closely identifies the good/service being purchased                     |  |  |  |  |  |  |
| Charge Account     | The proposed expense/charge account combination                                                   |  |  |  |  |  |  |
| Encumbered         | This is the remaining encumbrance for the detail distribution.                                    |  |  |  |  |  |  |
| Amount             |                                                                                                   |  |  |  |  |  |  |
| Matched Amount     | PO distributions matched with and invoice. The matched amount indicates this distribution is      |  |  |  |  |  |  |
|                    | active.                                                                                           |  |  |  |  |  |  |
| Invoiced Not       | This is a stage when an invoice has been matched but because the validation of the invoice hasn't |  |  |  |  |  |  |
| Validated          | occurred the expense is not recognized and the encumbrance on the PO is still active. When an     |  |  |  |  |  |  |
|                    | invoice is validated the related encumbrances will be removed from the PO that evening.           |  |  |  |  |  |  |

# **Accounts Payable (AP)**

## How to Navigate to Accounts Payable (AP) Reports

From the Oracle Applications home page, click the (+) before *DC AP Inquiry* responsibility, *Other*, and then *Requests* to expose the *Run* action. Click Run.

|                               | Business Suite |                                                                                           |                                                                                                    |          |           |           |                       | 🙀 Favorites 🔻 |
|-------------------------------|----------------|-------------------------------------------------------------------------------------------|----------------------------------------------------------------------------------------------------|----------|-----------|-----------|-----------------------|---------------|
| Enterprise Search All         |                |                                                                                           | Go                                                                                                    | Search R | esults (  | Display F | Preference Standard 🔽 |               |
| Oracle Applications Home Page | •              |                                                                                           |                                                                                                    |          |           |           |                       |               |
| Main Menu                     |                | ^ Worklist                                                                                |                                                                                                    |          |           |           |                       |               |
|                               | Personalize    |                                                                                           |                                                                                                    |          | Full      | List      |                       |               |
|                               |                | From<br>There are no notifica<br>TIP Vacation Rule<br>TIP Worklist Acce<br>notifications. | Type<br>leations in this view.<br><u>ales</u> - Redirect or auto-respond to notifical<br><u>cess</u> - Specify which users can view and a<br>S. | Subject  | Sent<br>r | Due       |                       |               |

Oracle will be opening forms this might take a minute. When compete you will see this dialog box.

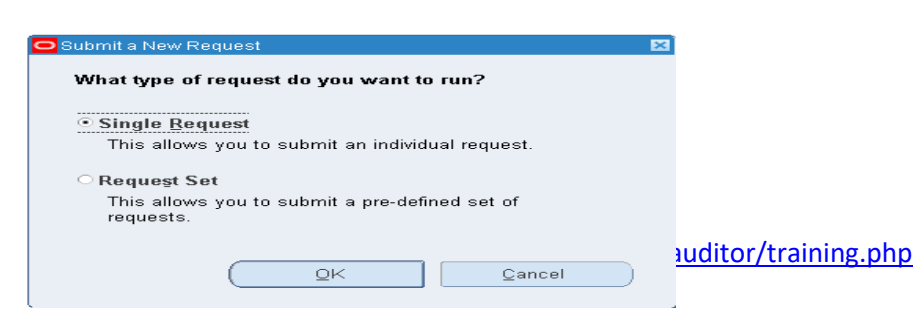

Please see **Oracle Navigation** training under Oracle Financials for more on running and submitting reports. This can be found on the website: <u>https://www.dallascounty.org/departments/auditor/</u> Look for the Training option on the left hand side of the page.

## **DC AP Invoices with Payments Excel**

**Purpose:** This shares many columns with the *DC GL Actuals with Invoice Details Excel* report so it could be appended to the end of that report. This include Oracle Payment information. If you use Invoice Accounting you should be able to look at Status of the payment to see if there are pending invoices or invoices that were entered and canceled after or before payment. The Payment Accounting is payment only with related invoices. This concurrent request will produce an Excel file. Excel has great filtering and sorting features that are worth learning.

# Performance Tip: This report can be long running if you are seeking a large account range or date range schedule your request to run after hours.

Responsibilities: DC AP INQUIRY or DC GL INQUIRY

From the Submit Request screen, select the DC AP Invoices with Payments Excel report in the Report Name field.

Parameters: Parameters can be layered to filter your results.

| Parameter Name                           | Parameter description                                                                                                    |
|------------------------------------------|----------------------------------------------------------------------------------------------------|
| Accounts From                            | Click on the entry field and the Low and High ranges for each segment will be provided. They                                                                                                    |
| То                                       | the range to your needs. You do NOT have to change every segment.                                                                                                    |
| Effective Date From<br>To                | Enter your start and stop dates using the Oracle format: DD-MON-YYYY                                                                                                    |
| Report Type                              | INVOICE ACCOUNTING - This will produce the same invoices as the GL Actuals.<br>PAYMENT ACCOUNTING - This will pull payments and related invoices no matter how old.<br>Where the Last payment date is in the date range |
| Supplier Name Contains                   | No need to use wild cards you can put Brown and it will filter all suppliers that have BROWN in the name.                                                                                                    |
| Supplier Number                          | Also known as the Vendor Number                                                                                                    |
| Distribution Description<br>Contains     | At Dallas County this is usually the same as the Line Description. No need for wild cards here either.                                                                                                    |
| Payment Amount From<br>Payment Amount To | Lets you specify a payment amount range                                                                                                    |

| Column Name                         | Column Description                                                                               |
|-------------------------------------|--------------------------------------------------------------------------------------------------|
| Source // Category                  | Will only have "Payables // Invoices" in this column                                             |
| Account Combination                 | Invoice distribution account combination                                                         |
| JE Batch Name // JE Journal Name or | Reflects the description of the invoice. Information that typically applies to entire invoice.   |
| Invoice Description                 |                                                                                                  |
| JE Line Description or Invoice      | Invoice distribution description. Most likely to tell you what exactly was paid for.             |
| Distribution Description            |                                                                                                  |
| Effective Date                      | Invoice distribution GL date also known as the accounting date.                                  |
| Amount                              | Invoice distribution amount that applies to the account combination.                             |
| Invoice Number                      | Invoice number                                                                                   |
| Invoice Date                        | Invoice date                                                                                     |
| Vendor Name                         | Invoice vendor name                                                                              |
| PO Number                           | Invoice distribution PO number                                                                   |
| Invoice Amount                      | Total Invoice amount                                                                             |
| Status                              | Paid = Distributions has been paid                                                               |
|                                     | Accounted = Expense is recognized but payment not issued yet.                                    |
|                                     | <b>Canceled</b> = Invoice has been canceled. If accounted and canceled in same months the amount |
|                                     | should be 0.                                                                                     |
| Unit Price                          | Unit Price of the item being purchased. This can be used to calculate how many items were paid   |
|                                     | for or if the item is a fixed asset.                                                             |
| Vendor Number                       | Vendor Number to be paid – Number is assigned in Oracle.                                         |
| Atty Bar No*                        | This will display the bar number of attorneys. This is populated to support tracking of attorney |
|                                     | payments made within County courts.                                                              |
| Fund – Future*                      | Account combination segments: Use these fields for sorting and filtering.                        |

#### Payment Information that is only on this report.

| Column Name          | Column Description                                                                                                    |  |  |  |  |  |  |  |
|----------------------|----------------------------------------------------------------------------------------------------|--|--|--|--|--|--|--|
| Invoice Received     | The Date the invoice was received by Accounts Payable                                                                                            |  |  |  |  |  |  |  |
| Invoice Created      | The Date the invoice was created in Accounts Payable                                                                                             |  |  |  |  |  |  |  |
| Service Start        | The start date that the goods were receipted, the service provided or the effective date for an obligation to pay                                |  |  |  |  |  |  |  |
| Service End          | The end date that the goods were receipted, the service provided or the effective date for an obligation to pay                                  |  |  |  |  |  |  |  |
| Payee Name           | This is the name printed/applied to the payment                                                                                                  |  |  |  |  |  |  |  |
| Payment Amount       | Total Amount of the payment                                                                                                    |  |  |  |  |  |  |  |
| Payment Count        | Oracle can void and re-issue payments for the same invoice. This is the total number of times that the Issue activity happened for this payment. |  |  |  |  |  |  |  |
| First Pay Activity   | Date of the first issued payment.                                                                                                    |  |  |  |  |  |  |  |
| Last Pay Activity    | Date of last payment issue or void.                                                                                                    |  |  |  |  |  |  |  |
| First Payment Number | First Payment number for this invoice                                                                                                    |  |  |  |  |  |  |  |
| Last Payment Number  | Last Payment number for this invoice                                                                                                    |  |  |  |  |  |  |  |
| Last Payment Status  | Current Status of the Payment (VOID without an Invoice Status of Canceled indicates the payment maybe re-issued.)                                |  |  |  |  |  |  |  |